Android 端末で上手く接続できない場合、以下の内容をご確認ください。

① ペアリング方法

設定⇒Bluetooth (ON) ⇒接続可能デバイス (OOHearingAids : 両耳は 2 個)を タップ⇒接続になれば OK です。

- \* 両耳のペアリングが上手くいかない場合は、片耳の接続を確認後、少し時間(10秒 程度)を置いてから、もう片耳を接続するようにしてください。

## ❷ メディア音声出力の端末側設定

設定⇒アプリサウンドの出力デバイスを設定⇒アプリ(各アプリでの出力デバイスを 確認します)⇒

→(戻る)アプリサウンドの出力デバイスを設定→オーディオデバイス→端末(OO HearingAidsの選択を確認)

\* メディア音声出力の設定は、サウンド関連の設定項目に含まれていることが多いです。

❸ 電話に必要な端末側設定

設定⇒アプリ⇒Thrive⇒権限⇒電話(の権限)⇒許可(に変更)

もし、上記の**●❷**●でも上手くいかない場合は、「アプリの初期化」を行ってみて ください。

- 設定画面から「アプリ」に行き、表示されているアプリー覧の中から「Thrive」を選んでタップします。
- ② Thrive のアプリ情報が表示されます。その中で「ストレージ」を選んでタップします。
- ③ 「キャッシュの消去」または「データの消去」をタップします。

キャッシュを消去しても解消されない場合は、「データの消去」を行ってください。 データを消去すると、アプリは初期化されます。